# بقعت ةادأ مادختساب ةمزحلا ليغشت ةداعإ يف مزحلا FMC

#### تايوتحملا

قمدق مليا ماليا تابل طامليا ماليا تابل طامليا تابلط مليا ممدخت ميليا تانوكمليا مادخ تسراب قمز حليا لي غشات قداعا مادخ تسراب مز حليا لي غشات قداعا باي خليا اذه مادخ تسريا دوي ق مالي مل الذ مادخ تسريا دوي مليا

## ةمدقملا

طبر FMC GUI لمعتسي ةادأ FTD ك يف طبر تدعأ عيطتسي تنأ فيك ةقيثو اذه فصي tracer المعتسية.

# ةيساسألا تابلطتملا

#### تابلطتملا

:ةيلات ا عيضاومل اب ةفرعم كيدل نوكت نأب Cisco يصوت

- FirePOWER ةينقت ةفرعم •
- ةيامحلا رادج لالخ نم ةمزحلا قفدت ةفرعم

#### ةمدختسملا تانوكملا

- ديدهت دض عافدلا جمانرب نم 7.1 رادصإلاو Cisco نم (FMC) نمآلاا ةيامحلا رادج ةرادإ زكرم ثدحأ رادصإ وأ Cisco نم (FTD) ةيامحلا رادج.
- PCAP قيسنتب مزحلا طاقتلا تافلم•

ةصاخ ةيلمعم ةئيب يف ةدوجوملا ةزهجألاا نم دنتسملا اذه يف ةدراولا تامولعملا عاشنإ مت. تناك اذإ .(يضارتفا) حوسمم نيوكتب دنتسملا اذه يف ةمدختسُملا ةزهجألا عيمج تأدب رمأ يأل لمتحملا ريثأتلل كمهف نم دكأتف ،ليغشتلا ديق كتكبش.

#### ةرفوتملا مزحلا بقعت ةادأ مادختساب ةمزحلا ليغشت ةداعإ ىلع FMC

ىلإ لقتنا. FMC مكحتلا ةدحول (GUI) ةيموسرلا مدختسملا ةمجاو ىلإ لوخدلا ليجست. مزحلا بقعت ةادأ < امحالصاو ءاطخالا فاشكتساً < قزمجألا.

|         | Firewall Management Center Overview Analysis Policies                                                                    | Devices Objects Integ                                                        | ration                                                        | Deploy Q 💕 🌣 🔞 🕴                                                     | admin ~ shalls SECURE |  |  |  |  |
|---------|----------------------------------------------------------------------------------------------------|------------------------------------------------------------------------------|---------------------------------------------------------------|----------------------------------------------------------------------|-----------------------|--|--|--|--|
| Trace H | New Trace +                                                                                                    | Device Management<br>NAT<br>QoS<br>Platform Settings                         | VPN<br>Site To Site<br>Remote Access<br>Dynamic Access Policy | Troubleshoot<br>File Download<br>Threat Defense CLI<br>Packet Tracer | CLI   Packet Capture  |  |  |  |  |
| History | Select the packet type from the Protocol drop-down, and then specify the packet para Protocol* TCP or Select a PCAP File | FlexConfig<br>Certificates                                                   | Troubleshooting                                               | Packet Capture                                                       |                       |  |  |  |  |
|         | Source Type* IPv4<br>Source Port* Enter or select a port number<br>(0-65535) Inline Tag                                  |                                                                              |                                                               | Threat Defense Upgrade<br>Chassis Upgrade                            |                       |  |  |  |  |
|         | Bypass security checks for the simulated packet     Treat the simulated packet as an IPsec/SSL VPN decrypted packet      | Allow the simulated packet to transmit from the device      Reset      Trace |                                                               |                                                                      |                       |  |  |  |  |
|         | Trace Result                                                                                                    |                                                                              |                                                               |                                                                      | ¶a ⊗ X                |  |  |  |  |
|         |                                                                                                    |                                                                              |                                                               |                                                                      |                       |  |  |  |  |
|         |                                                                                                    |                                                                              |                                                               |                                                                      |                       |  |  |  |  |

عبتت رقنا .لوخدلا ةەجاوو لوكوتوربلاو ةەجولاو ردصملا ليصافت ريفوت .2.

| þ     | Firewall Managen<br>Devices / Troubleshoot / | nent Center Overview Analysis Policies<br>Packet Tracer          | Devices Objects | Integration                                            | Deploy      | ۹       | 6 <sup>00</sup> ¢ | admin ~   | cisco SECURE    |  |
|-------|----------------------------------------------|------------------------------------------------------------------|-----------------|--------------------------------------------------------|-------------|---------|-------------------|-----------|-----------------|--|
| ш     | New Trace +                                  |                                                                  |                 |                                                        | File D      | ownload | Threat De         | fense CLI | Packet Capture  |  |
| Trace |                                              |                                                                  |                 |                                                        | -           |         |                   |           |                 |  |
| His   | Select Device*                               | 10.70.73.44 🗸                                                    | Ingress         | Interface*                                             | Select      |         | ~ C               |           |                 |  |
| tory  | Select the packet type                       | e from the Protocol drop-down, and then specify the packet param | neters. VLAN IC | VLAN ID (1~4096)                                       |             |         |                   |           |                 |  |
|       | Protocol*                                    | ICMP V or Select a PCAP File V                                   |                 |                                                        |             |         |                   |           |                 |  |
|       | Source Type*                                 | IPv4 v 192.168.1.2                                               | Destina         | tion Type*                                             | IPv4 v 10.1 | 7.226.1 |                   |           |                 |  |
|       | Type*                                        | 8 (Echo Request)                                                 | ID              |                                                        | (1-65       | 535)    |                   |           |                 |  |
|       | Code*                                        | 0 (0-255)                                                        |                 |                                                        |             |         |                   |           |                 |  |
|       | Inline Tag                                   | (0-65533)                                                        |                 |                                                        |             |         |                   |           |                 |  |
|       | <ul> <li>Bypass security cf</li> </ul>       | necks for the simulated packet                                   | Z Allo          | Allow the simulated packet to transmit from the device |             |         |                   |           |                 |  |
|       | Treat the simulate                           | d packet as an IPsec/SSL VPN decrypted packet                    |                 |                                                        |             |         |                   | Reset     | Trace           |  |
|       | Trace Result                                 |                                                                  |                 |                                                        |             |         |                   |           | n <u>a</u> ∀ 53 |  |

- نم ةمزحلا هذه ليغشت ةداعإل زاهجلا نم ثبلاب ةاكاحملا ةمزحلل حامسلا رايخلا مدختساً .3 زاهجلا
- يف مكحتلا ةسايس يف اەنيوكت مت ةدعاق دوجو ببسب ةمزحلا طاقسا مت ەنأ ظُحّال .4 مزح طاقسإل لوصولا ICMP.

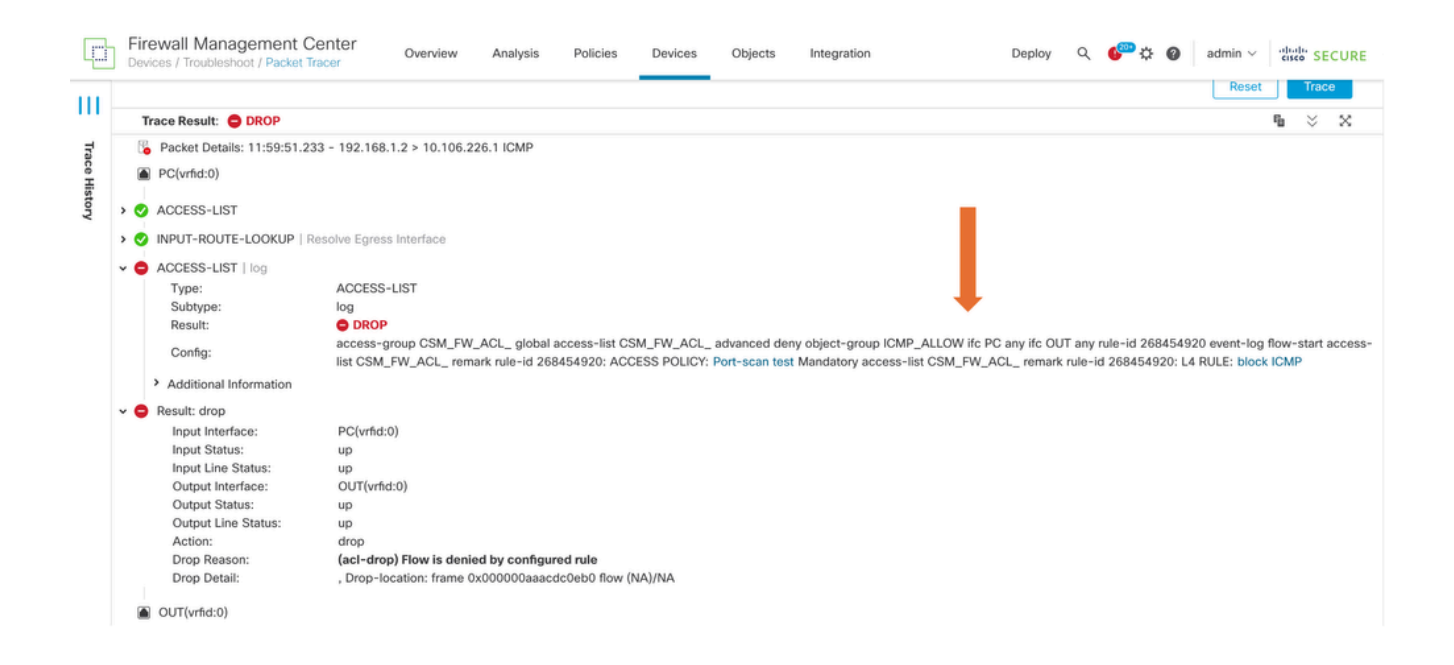

5. (حضوم وه امك) عبتتلل ةيئاهنلا ةجيتنلا TCP مزح عم هذه مزحلا عبتت ةادأ.

| þ           | Firewall Managem<br>Devices / Troubleshoot / F                                                                                                    | nent Center<br>Packet Tracer | Overview    | Analysis     | Policies       | Devices                                                                                                    | Objects     | Integration |  | Deploy   | ۹ (    | <mark>00</mark> | admin       | ~ -1 | sco SEC  | URE |
|-------------|----------------------------------------------------------------------------------------------------|------------------------------|-------------|--------------|----------------|----------------------------------------------------------------------------------------------------|-------------|-------------|--|----------|--------|-----------------|-------------|------|----------|-----|
| <br>7       | New Trace +                                                                                                    |                              |             |              |                |                                                                                                    |             |             |  | File Dov | vnload | Threat          | Defense CLI | Pack | et Captu | re  |
| ace History | Select Device*       10.70.73.44       ✓         Select the packet type from the Protocol drop-down, and then specify the packet parameters.         Protocol*       TCP       or       Select a PCAP File       ●         Source Type*       IPv4       192.168.1.2       ●       ●         Source Port*       1234       ✓       (0-65535)         Inline Tag       (0-65533) |                              |             |              |                | Ingress Interface*         PC - Ethernet1/1         C*           VLAN ID         (1-4096)           Destination Type*         IPv4         10.197.226.1           Destination Port*         443         (0-65535) |             |             |  |          |        |                 |             |      |          |     |
|             | Bypass security ch     Treat the simulated                                                                                                    | ecks for the simulated p     |             | Allow        | v the simulate | d packet to transmit fr                                                                                                    | om the devi | ce          |  | Re       | set    | Trace           |             |      |          |     |
|             | Recket Details: 12:0                                                                                                    | 13:30 612 - 192 168 1        | 2.1234 > 10 | 197 226 1-44 | 3 TCP          |                                                                                                    |             |             |  |          |        |                 |             |      | ~        | n   |
|             | PC(vrfid:0)                                                                                                    |                              |             | 107122011144 |                |                                                                                                    |             |             |  |          |        |                 |             |      |          |     |
|             | > 📀 INPUT-ROUTE-LOO                                                                                                    | KUP   Resolve Egress I       | nterface    |              |                |                                                                                                    |             |             |  |          |        |                 |             |      |          |     |
|             | > 📀 ACCESS-LIST   log                                                                                                    |                              |             |              |                |                                                                                                    |             |             |  |          |        |                 |             |      |          |     |
|             | > 📀 CONN-SETTINGS                                                                                                    |                              |             |              |                |                                                                                                    |             |             |  |          |        |                 |             |      |          |     |

#### PCAP فلم مادختساب مزحلا ليغشت ةداعإ

ىلع رقناو لوخدلا ةەجاو ددح مث .PCAP فلم ديدحت رزلا مادختساب PCAP فلم ليمحت كنكمي عبتتالا.

| þ           | Firewall Manage<br>Devices / Troubleshoot                                                                                                    | ement Center<br>t / Packet Tracer                    | Overview                    | Analysis Po | olicies Devices                                                         | Objects Integrat | ion                         | Deploy        | Q 🌮‡         | @ admin \     | cisco SECURE   |
|-------------|----------------------------------------------------------------------------------------------------|------------------------------------------------------|-----------------------------|-------------|-------------------------------------------------------------------------|------------------|-----------------------------|---------------|--------------|---------------|----------------|
| <br>_       | New Trace 3                                                                                                    | +                                                    |                             |             |                                                                         |                  |                             | File Down     | ioad   Threa | t Defense CLI | Packet Capture |
| ace History | Select Device*     10.197.224.9       Select the packet type from the Protocol drop-<br>form, and then specify the packet parameters.       Protocol*     TCP       Source Type*     IPv4       Source Port*     Enter or select a port number       Initian Tag     (0-65533) |                                                      |                             |             | Ingress Interface*<br>VLAN ID<br>Destination Type*<br>Destination Port* |                  |                             |               |              |               |                |
|             | <ul> <li>Bypass security</li> <li>Treat the simula</li> </ul>                                                                                                    | v checks for the simulated ated packet as an IPsec/S | d packet<br>SSL VPN decrypt | ted packet  |                                                                         | Allow the simul  | lated packet to transmit fr | om the device | ,            | Reso          | et Trace       |
|             | Trace Result                                                                                                    |                                                      |                             |             |                                                                         |                  |                             |               |              |               | ¶₂ ⊗ X         |

#### رايخلا اذه مادختسإ دويق

- .طقف TCP/UDP مزح ةاكاحم اننكمي .1
- .100 وه PCAP فلم يف ةموعدملا مزحلا ددعل يصقألا دحلا .2
- .تياباغيم 1 نم لقأ PCAP فلم مجح نوكي نأ بجي .3
- ىلع طقف يوتحي نأ بجيو (قحلملا انمضتم) افرح 64 PCAP فلم مسا زواجتي الأ بجي .4 امەالك وأ ("\_" وأ "-" وأ ".") ةصاخ فورح وأ ةيمقر ةيدجبأ.
- .ايلاح ةدحاو قفدت مزح ىوس معد متي ال

حلاص ريغ IP سأرك طاقسإلا ببس 3 عبتتلا رەظي

| þ     | Firewall Managen<br>Devices / Troubleshoot / | nent Center<br>Packet Tracer                                                                                                    | Overview Analysi                                                                                                    | s Policies Devices                                                                                                    | Objects Integration                                    |        | Deploy Q 🌮 🔅   | admin 🗸   | cisco SECURE |  |
|-------|----------------------------------------------|----------------------------------------------------------------------------------------------------|----------------------------------------------------------------------------------------------------|----------------------------------------------------------------------------------------------------|--------------------------------------------------------|--------|----------------|-----------|--------------|--|
| Ш     | Protocol*                                    | UDP ~                                                                                                    | or single2.pcap                                                                                                    | y the packet parameters.                                                                                                    | VLAN ID                                                |        | (1-4096)       |           |              |  |
| Tra   | Source Type*                                 | IPv4 🗸                                                                                                    | 192.168.29.58                                                                                                    |                                                                                                    | Destination Type*                                      | IPv4 🗸 | 192.168.29.160 |           |              |  |
| ce Hi | Source Port*                                 | 60376                                                                                                    | ~                                                                                                    | (0-65535)                                                                                                    | Destination Port*                                      | 161    | ~              | (0-65535) |              |  |
| story | Inline Tag                                   |                                                                                                    | (0-65533)                                                                                                    |                                                                                                    |                                                        |        |                |           |              |  |
|       | Bypass security cl                           | hecks for the simulated p                                                                                                    | packet                                                                                                    |                                                                                                    | Allow the simulated packet to transmit from the device |        |                |           |              |  |
|       | Treat the simulate                           |                                                                                                    | Reset                                                                                                    | Trace                                                                                                    |                                                        |        |                |           |              |  |
|       | Trace Result: 49 Erro                        | r: Some packets from th                                                                                                    | e PCAP file were not re                                                                                                    | played.                                                                                                    |                                                        |        |                |           | h ☆ X        |  |
| - 1   | Packet 1: 11:58:21.8                         | 75534 😼 Packet                                                                                                    | Details: 11:58:21.8755                                                                                                    | 34 192.168.29.58:60376 > 19                                                                                                    | 2.168.29.160:161 udp 80                                |        |                |           |              |  |
|       |                                              | <ul> <li>inside(v</li> <li>Result:</li> <li>Input</li> <li>Input</li> <li>Outp</li> <li>Actio</li> <li>Time</li> <li>Drop</li> <li>Drop</li> <li>M NP Iden</li> </ul> | rfid:0)<br>drop<br>: Interface:<br>: Status:<br>: Line Status:<br>ut Interface:<br>m:<br>. Taken:<br>Reason:<br>. Detail:<br> | inside(vrfid:0)<br>up<br>up<br>NP Identity Ifc:<br>drop<br>0 ns<br>(invalid-ip-header) Invalid I<br>Drop-location: frame 0x0000 | P header<br>55f7cfb1b71b flow (NA)/NA                  |        |                |           |              |  |

## ةلصلا تاذ تادنتسملا

ىلاٍ عوجرلا ىجري ،رثألاا عبتتو مزحلا طاقتلاا تايلمع لوح تامولعملا نم ديزم ىلع لوصحلل <u>دنتسم</u> <u>Cisco Live.</u>

ةمجرتاا مذه لوح

تمجرت Cisco تايان تايانق تال نم قعومجم مادختساب دنتسمل اذه Cisco تمجرت ملاعل العامي عيمج يف نيم دختسمل لمعد يوتحم ميدقت لقيرشبل و امك ققيقد نوكت نل قيل قمجرت لضفاً نأ قظعالم يجرُي .قصاخل امهتغلب Cisco ياخت .فرتحم مجرتم اممدقي يتل القيفارت عال قمجرت اعم ل احل اوه يل إ أم اد عوجرل اب يصوُتو تامجرت الاذة ققد نع اهتي لوئسم Systems الما يا إ أم الا عنه يل الان الانتيام الال الانتيال الانت الما